AIM Infotech

Peugeot all models from 2008

Release 1.00

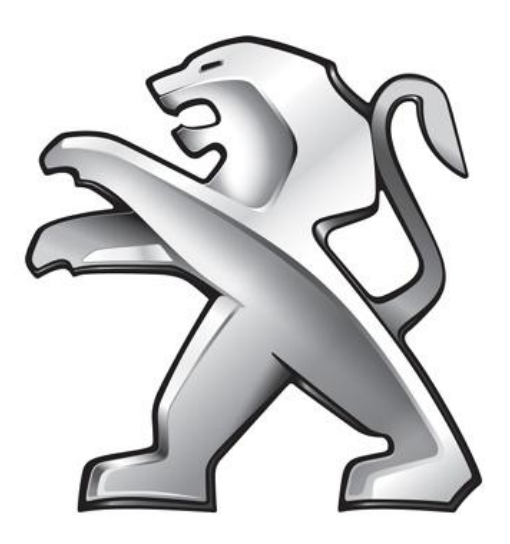

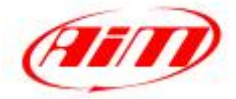

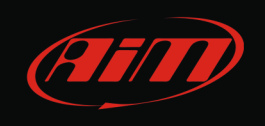

This tutorial explains how to connect Peugeot vehicles (all models from 2008 onwards) to AIM loggers. For any further information concerning ECU firmware / software settings and/or upgrading it is always recommended to address to the ECU dealer.

## 1 Wiring connection

Peugeot vehicles are equipped with an OBDII connector whose position depends on the vehicle model and year.

The ECU communicates using the CAN Bus on the OBDII connector. This last one pinout as well as connection table are shown here below.

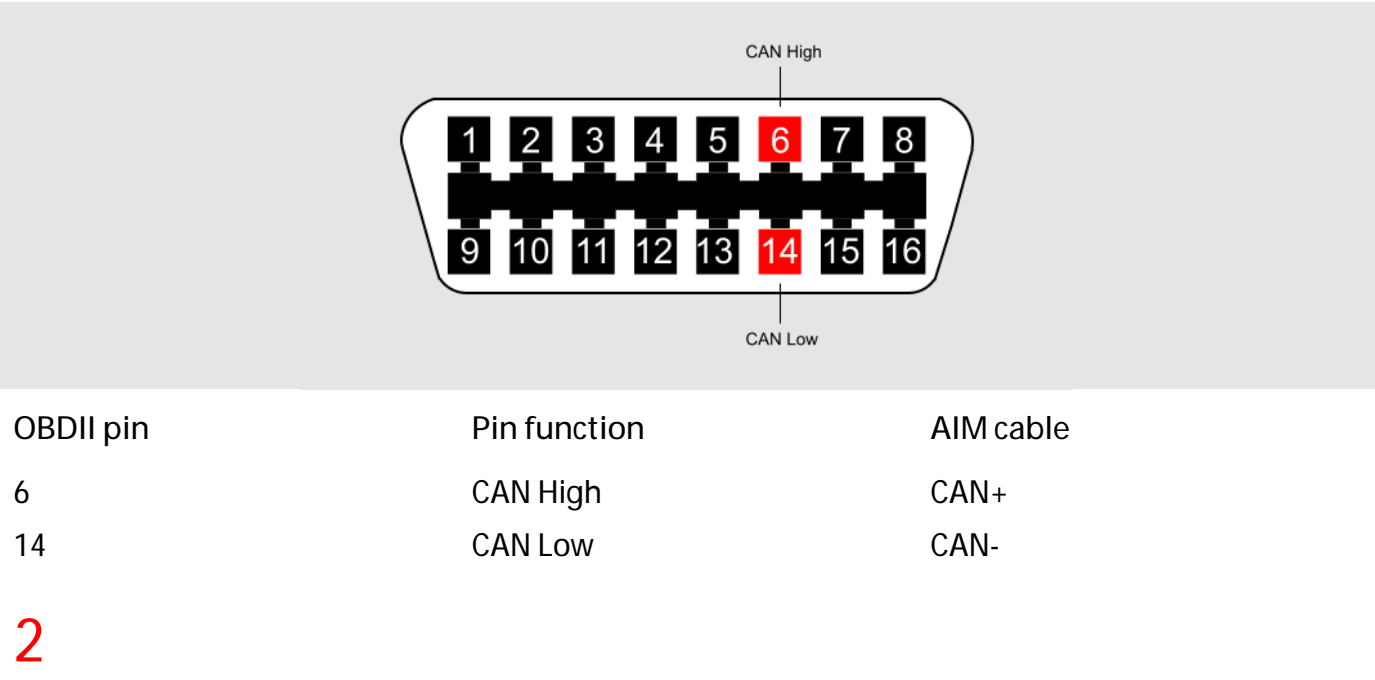

## AIM Logger configuration

Once the ECU connected to the logger, it is to be configured as connected to that ECU.

Run Race Studio 2 software and follow this path:

- Device Configuration -> Select the device you are using;
- select the configuration or press "New" to create a new one;
- select ECU manufacturer "Peugeot" and ECU Model "CAN\_BUS";
- transmit the configuration to the device pressing "Transmit".

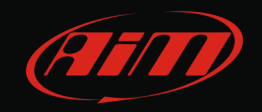

## 3 Available channels

Channels received by AIM loggers connected to Peugeot vehicles are:

| ID     | CHANNEL NAME  | FUNCTION                   |
|--------|---------------|----------------------------|
| ECU_1  | CAN_RPM       | RPM                        |
| ECU_2  | CAN_SPEED_VEH | Vehicle speed              |
| ECU_3  | CAN_SPEED_FR  | Front right wheel speed    |
| ECU_4  | CAN_SPEED_FL  | Front left wheel speed     |
| ECU_5  | CAN_SPEED_RR  | Rear right wheel speed     |
| ECU_6  | CAN_SPEED_RL  | Rear left wheel speed      |
| ECU_7  | CAN_PPS       | Pedal position sensor      |
| ECU_8  | CAN_BRAKE_SW  | Brake switch               |
| ECU_9  | CAN_BRAKE_PR  | Brake pressure             |
| ECU_10 | CAN_STEER_ANG | Steering angle             |
| ECU_11 | CAN_STEER_SP  | Steering wheel speed       |
| ECU_12 | CAN_ECT       | Engine cooling temperature |
| ECU_13 | CAN_GEAR      | Engaged gear               |
| ECU_14 | CAN_GEAR_MAN  | Gear in manual mode        |